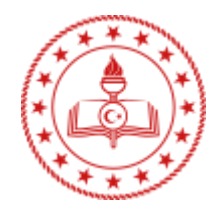

# BALIKESIR BURHANIYE İLÇE MİLLİ EĞİTİM MÜDÜRLÜĞÜ MEBBİS BIRIMİ

# EBYS/BELGENET Yardım Dökümanları

İÇİNDEKİLER

- 1- OKULUNDA MÜDÜR YARDIMCISI / MEMURU OLAN YER DEĞİŞTİRECEK İDARECİLERİN EBYS İŞ VE İŞLEMLERİ
- 2- KURUMA YENİ ATANAN İDARECİLER ve diğerleri (Müdür, Müdür Yardımcısı / Memurlar) EBYS İŞ VE İŞLEMLERİ
- **3- VERILEBILECEK ROLLER LISTESI**

#### BURHANİYE İLÇE MİLLİ EĞİTİM MÜDÜRLÜĞÜ / MEBBİ BİRİMİ / Tel: 0266 224 10 62 İÇ Hat: 118

## OKULUNDA MÜDÜR YARDIMCISI / MEMURU OLAN VE YER DEĞİŞTİRECEK İDARECİLERİN **EBYS İŞ VE İŞLEMLERİ**

- DİKKAT: Ayrıldığı kurumda hiçbir personeli olmayan ve Müdür Yetkili/Vekili olarak görev yapan yöneticilerin EBYS iş ve işlemleri için MEBBİS Birimiyle iletişime geçmelisiniz.
- 1- Okul Müdürü kurumdan ayrılmadan önce üzerindeki aktif işleri tamamlamalıdır.
- 2- Okul müdürü, varsa müdür yardımcısına, müdür yardımcısı yoksa memuruna Kullanıcı İşlemleri → Kullanıcı

Yönetimi ekranından Sorgulama ve Filtreleme bölümündeki butonuna tıklanır tüm personel düğmesine tıklanarak sağ tarafta acılan kisi ile ilgili listelenince işlem yapılacak kişinin sağ tarafındaki bilgilerin Rol Listesi bölümünden düğmesine tıklanarak alttaki rolleri tanımlamalıdır: a. Ebys Yöneticisi (EBYS Yöneticisi) b. Birim Gelen Evrakçı (Yetkili Personel) 🖊 Kaydet butonu ile kaydeder. с. EBYS Yöneticisi rolünü alan müdür yardımcısı veya memurun EBYS sistemine girerek Kullanıcı İşlemleri 🗲 3-Kullanıcı Yönetimi ekranından ayrılacak olan okul müdürüne alttaki işlemleri yapması gerekmektedir: a. Öncelikle Sorgulama ve Filtreleme ile kisi bulunur. butonuna tıklanır.  $\mathbf{N}$ Rol Listesi bölümünden müdürün üzerindeki tüm roller düğmesine tıklayarak silinir. b. 10 Görevli Olduğu Birimler bölümünden müdürün aktif durumu düğmesine tıklanarak pasif duruma c. geçirilir. 🖊 Kaydet d. butonu ile kaydeder. 4- Yeni okuluna giden okul müdürü, EBYS Yönetici yetkisi olan müdür yardımcısı veya memur tarafından EBYS sistemine eklenir. İşlem adımları: a. EBYS Yönetici Yetkisi olan personel EBYS sistemine girer ve Kullanıcı İşlemleri / Kullanıcı Yönetimi ekranında Birimi Olmayanlaı Sorgulama ve Filtreleme bölümünde iken alanına tik koyar ve yöneticiyi TC ile veya isimle aratarak bulur. b. Bulunan Yönetici isminin hizasındaki butonuna tıklatır. Görevli Olduğu Birimler bölümündeki butonu ile birimini ekler. (Bakınız: Şekil 1, Şekil 2) c. 1 d. Rol Listesi bölümündeki butonu ile sırası ile alttaki rolleri seçer ve Kaydet butonuna tıklatır. EBYS Yöneticisi (EBYS Yöneticisi) • Amir (Son İmzacı) Standart Kullanıcı (Evrak Oluşturma İşlemleri) Birim Gelen Evrakçı (Yetkili Personel) • Gelen Evrak Kaydetme Yetkisi (Fiziksel-Birim Gelen) Giden Evrak Kaydetme Yetkisi (Gizli evrak) Evrak Postalama Yetkisi (Fiziksel - Birim Giden) • Standart Kullanıcı (Klasör Erişim Yetkisiz) Kaydet butonu ile yönetici, yeni kuruma kaydedilmiş olur.

5- Yönetici yeni kuruma eklendikten sonra MEBBİS sisteminde Yetkilerimi Güncelle yapması gerekmektedir. (MEBBİS ekranında ekranın sağ üst tarafındaki fotoğrafınızın solundaki TC numaranızın yanındaki üçgen düğmeye 🔽 tıklayıp açılan listeden yetkilerimi güncelle demelisiniz.)

6. Yönetici EBYS sistemine girerek Kullanıcı İşlemleri / Kullanıcı Yönetimi ekranından Müdür Yardımcısı veya Memurun fazla olan rollerini siler.

#### KURUMA YENİ ATANAN İDARECİLER ve diğerleri (Müdür, Müdür Yardımcısı / Memurlar) EBYS İŞ VE İŞLEMLERİ

Birimi Olmayanlar

| Kullanıcı İşlemleri→Kullanıcı Yönetimi ekranından | Sorgulama ve Filtreleme | bölümündeki |
|---------------------------------------------------|-------------------------|-------------|
| Durum                                             |                         |             |
| Sadece Pasifier 💙                                 |                         |             |
| Tümü<br>Sadece Aktifler                           |                         |             |
| Sadece Pasifier                                   |                         |             |

kutucuğu tiklenerek ya da sadece pasifler seçilerek arandığında bulunup işlem yapılabilir. Bu aramalarda ismine ulaşamıyorsanız ayrıldığı yerden pasif duruma geçirilmemiş ya da biriminden henüz silinmemiş olabilir. Daha detaylı bilgi için MEBBİS yöneticinizle iletişime geçebilirsiniz.

#### DİKKAT:

Kullanıcı Listesi düğmesine basarak yeni kişi eklemeye kalktığınızda kişi zaten sistemde kayıtlı olduğu ne Dikkat! × ļ Bu "TC" Kimlik Numarasına sahip kulanıcı sistemde kayıtlıdır! için uyarısı alırsınız.

#### Şekil 1:

|                               | Görevli Olduğu           | Birimler          |       |             |              |                 |         | AKTIFLER          | <b>•</b> |
|-------------------------------|--------------------------|-------------------|-------|-------------|--------------|-----------------|---------|-------------------|----------|
|                               |                          | [                 | 14 <4 | 1 🔛         | ►I           | 10 🗸            |         |                   |          |
|                               | Birii                    | m Adı / Görev     |       | İlişki Tipi |              | Bağ Tipi        | i       |                   |          |
|                               | _                        | _                 |       |             |              |                 |         | ٩ 🗸               |          |
|                               |                          |                   | 14 <4 | 1 >>        | <b>▶</b> 1   | 10 🗸            |         |                   |          |
|                               | 1 adet kayıt bulunmuştur |                   |       |             |              |                 |         |                   |          |
|                               |                          |                   |       |             |              |                 |         |                   |          |
| Şekil 2:<br>Kullanıcı Birim A | tama                     |                   |       | X Ku        | llanıcı Bir  | rim Atama       |         |                   | E        |
| Birim *                       |                          |                   |       | Biri        | m            |                 |         |                   |          |
|                               |                          |                   |       | Na          | dir Tolun Or | taokulu Müdürlü | ğü      |                   |          |
| Görev *                       |                          |                   |       | Gör         | ev *         |                 |         |                   |          |
|                               |                          |                   |       | - Mü        | dür          |                 |         |                   | -        |
| Başlangıç Tarihi *            |                          | Bitiş Tarihi *    |       | Baş         | langıç Tari  | hi *            |         | Bitiş Tarihi *    |          |
| 13/07/2024                    |                          | 13/07/2124        |       | 24          | 06/2024      |                 | <b></b> | 19/06/2053        |          |
| Bağ Tipi                      |                          | Gizlilik Derecesi |       | Bağ         | Tipi         |                 |         | Gizlilik Derecesi |          |
| Personel                      | ~                        | Hizmete Özel      |       | ✓ Ar        | nir Yardımc  | ISI             | ~       | Çok Gizli         | <b>~</b> |
|                               | 🖌 Kaydet                 | <b>O</b> iptal    |       |             | •            |                 | 🖌 Kayde | t 🚺 İptal         |          |

## VERILEBILECEK ROLLER LISTESI

.

|                 | Görev    | Müdür                                                              |  |  |  |  |  |
|-----------------|----------|--------------------------------------------------------------------|--|--|--|--|--|
| Kurum<br>Müdürü | Bağ Tipi | Amir                                                               |  |  |  |  |  |
|                 | Roller   | EBYS Yöneticisi (EBYS Yöneticisi)                                  |  |  |  |  |  |
|                 |          | • Amir (Son İmzacı)                                                |  |  |  |  |  |
|                 |          | <ul> <li>Standart Kullanıcı (Evrak Oluşturma İşlemleri)</li> </ul> |  |  |  |  |  |
|                 |          | Birim Gelen Evrakçı (Yetkili Personel)                             |  |  |  |  |  |
|                 |          | Gelen Evrak Kaydetme Yetkisi (Fiziksel-Birim Gelen)                |  |  |  |  |  |
|                 |          | Giden Evrak Kaydetme Yetkisi (Gizli evrak-Giden evrak kaydetme)    |  |  |  |  |  |
|                 |          | • Evrak Postalama Yetkisi (Fiziksel - Birim Giden)                 |  |  |  |  |  |
|                 |          | • Standart Kullanıcı (Klasör Erişim Yetkisiz)                      |  |  |  |  |  |
|                 | Görev    | Müdür Yardımcısı                                                   |  |  |  |  |  |
|                 | Bağ Tipi | Amir Yardımcısı                                                    |  |  |  |  |  |
|                 | Roller   | Amir (Son İmzacı)                                                  |  |  |  |  |  |
| Müdür           |          | Standart Kullanıcı (Evrak Oluşturma)                               |  |  |  |  |  |
| Yardımcısı      |          | Birim Gelen Evrakçı (Yetkili Personel)                             |  |  |  |  |  |
|                 |          | Gelen Evrak Kaydetme Yetkisi (Fiziksel-Birim Gelen)                |  |  |  |  |  |
|                 |          | Giden Evrak Kaydetme Yetkisi (Gizli Evrak-Giden Evrak Kaydetme)    |  |  |  |  |  |
|                 |          | Evrak Postalama Yetkisi (Fiziksel-Birim Giden)                     |  |  |  |  |  |
|                 | Görev    | Memur, Veri Hazırlama Kontrol İşletmeni, (durumuna uygun seçenek)  |  |  |  |  |  |
| Diğer Tüm       | Bağ Tipi | Personel                                                           |  |  |  |  |  |
| Personel        | Roller   | Standart Kullanıcı (Evrak Oluşturma)                               |  |  |  |  |  |
| (Memur Vb.)     |          | Gelen Evrak Kaydetme Yetkisi (Fiziksel-Birim Gelen)                |  |  |  |  |  |
|                 |          | Giden Evrak Kaydetme Yetkisi (Gizli Evrak-Giden Evrak Kaydetme)    |  |  |  |  |  |
|                 |          | Evrak Postalama Yetkisi (Fiziksel-Birim Giden)                     |  |  |  |  |  |